# **REGISTERING FOR CLASSES**

#### Login to Connect ND

1. On the left hand column select the SELF-SERVICE option

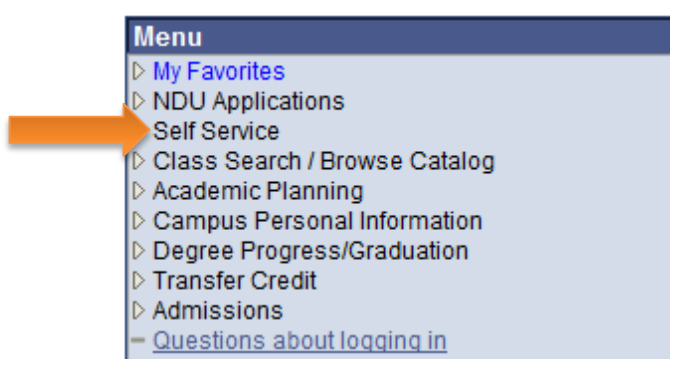

2. Select the **ENROLLMENT** box

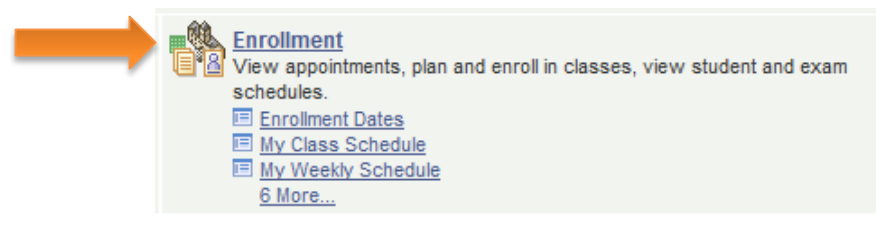

3. Select ENROLLMENT: ADD CLASSES box

Dropping a course is covered at the end of this document

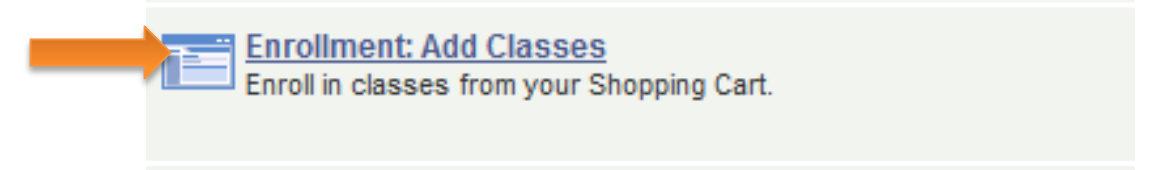

4. To select a class, enter the number into the **CLASS NUMBER BOX**, or if you do not know the number hit the **SEARCH** box

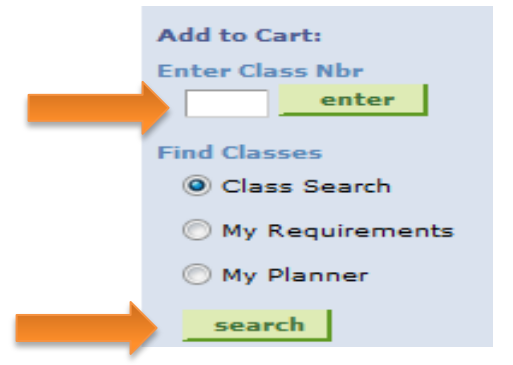

Office of Academic Records OM 114

## **HOW TO SEARCH CLASSES**

After selecting the SEARCH box, this screen will load.

Begin by choosing the appropriate **COURSE SUBJECT**, and then click the **SEARCH** box.

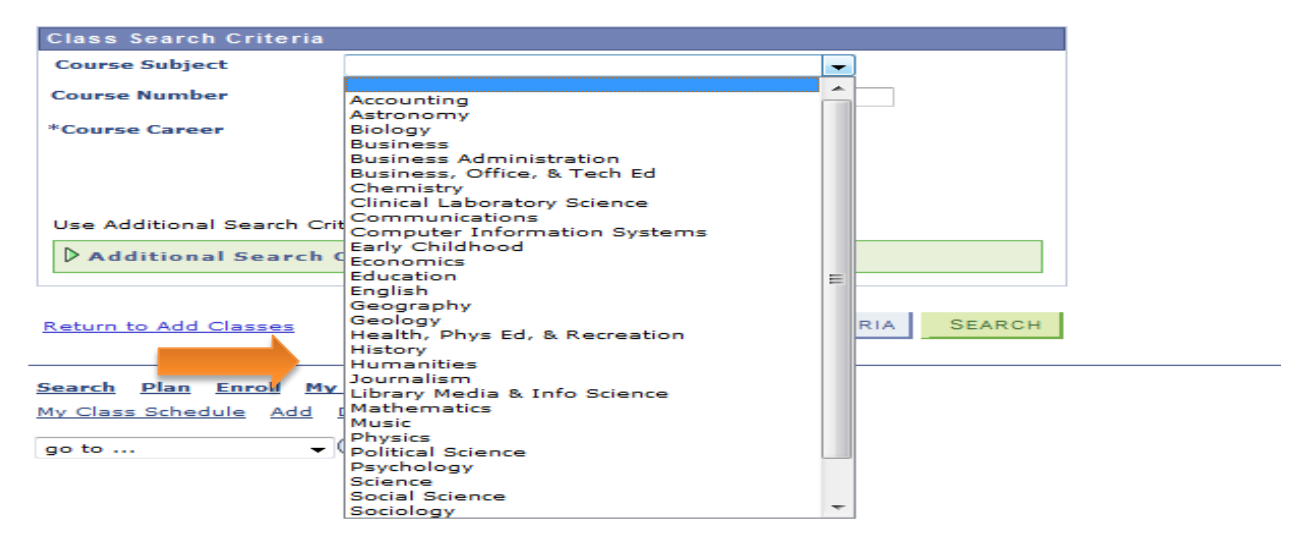

Connect ND will show you all the available classes in that subject.

5. To choose one of the options, click **SELECT CLASS**.

|         |                           |                               | View All Sections | First 🗹 1-3 of 3 🕨 Last    |
|---------|---------------------------|-------------------------------|-------------------|----------------------------|
| Section | 01-LEC(12831)             |                               | Status            | select class               |
| Session | Regular                   |                               |                   | ·                          |
|         | Days & Times              | Room                          | Instructor        | Meeting Dates              |
|         | MoWeFr 9:00AM -<br>9:50AM | Main Bldg Classroom<br>OM-306 | Dale Nelson       | 08/22/2011 -<br>12/16/2011 |

6. When registering for online classes, any special requirements will be posted on Connect ND. Select the blue class number link, under class notes copy and paste the link into your browser to view the requirements.

| Notes                             |                                                                                                    |
|-----------------------------------|----------------------------------------------------------------------------------------------------|
| Class Notes                       | Online; Distance Education tuition rates apply; Pre-req: MATH 103 and MATH 105.<br>http://www.mayvillestate.edu/prospective-students/academics/extended-<br>learning/register-classes/ |
| Description                       |                                                                                                    |
| Limits, continu<br>Calculus, appl | uity, differentiation, Mean Value Theorem, integration, Fundamental Theorem of<br>ications. Pre-req: Math 103 and Math 105. Spring. (CCN Course)                                       |

7. This will bring you to class details; select **NEXT**.

| Class Pr                                                                 | eferences |                             |                                    |                |                                   |  |  |
|--------------------------------------------------------------------------|-----------|-----------------------------|------------------------------------|----------------|-----------------------------------|--|--|
| ENGL 100-02LectureOpenSessionRegular Academic SessionCareerUndergraduate |           |                             | Wait List<br>Permission<br>Grading | Wait list if d | Wait list if class is full Graded |  |  |
| Career                                                                   | Undergrad | luate                       | Units                              | 3.00           |                                   |  |  |
|                                                                          |           |                             |                                    |                | Next                              |  |  |
| Section                                                                  | Component | Days & Times                | Room                               | Instructor     | Start/End Date                    |  |  |
| 02                                                                       | Lecture   | MoWeFr 10:00AM -<br>10:50AM | Main Bldg Clsrm<br>OM-307 w/ OM-3  | Carolyn Baker  | 08/22/2011 -<br>12/16/2011        |  |  |

8. The class will be shown as "added to your shopping cart"

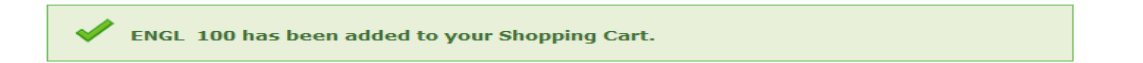

You may Enter a Class Number or Search to add more classes.

Once you have all your classes in your cart, click **PROCEED TO STEP 2 OF 3.** 

| Add to Cart:    | 2011 F | all Shopping ( | Cart                |                           |            |       |       |
|-----------------|--------|----------------|---------------------|---------------------------|------------|-------|-------|
|                 | Delete | Class          | Days/Times          | Room                      | Instructor | Units | Statu |
| Enter Class Nbr | Â      | ENGL 100-02    | MoWeFr<br>10:00AM - | Main Bldg<br>Clsrm OM-307 | C Baker    | 3.00  |       |
|                 |        | (12832)        | 10:50AM             | w/ OM-3                   | e. Bake    |       |       |
| Find Classes    |        |                |                     |                           |            |       |       |
| Class Search    |        |                |                     |                           |            |       |       |
| My Requirements |        |                |                     |                           |            |       |       |
| My Planner      |        |                |                     |                           |            |       |       |
| search          |        |                |                     |                           |            |       |       |

9. Move to **PROCEED TO STEP 3 OF 3**, scroll down and select **FINISH ENROLLING**.

|                       | 🛄 ISBN Num                           | ber Open                | Close                            | ed 🔺 w     | ait Lis | t      |
|-----------------------|--------------------------------------|-------------------------|----------------------------------|------------|---------|--------|
| Class                 | Description                          | Days/Times              | Room                             | Instructor | Units   | Status |
| BUSN 336-01<br>(8157) | Applied<br>Statistics I<br>(Lecture) | TuTh 2:00PM -<br>3:15PM | Main Bldg<br>South Lab<br>OM-201 | M. Skean   | 3.00    | •      |
| CIS 200-01<br>(8172)  | Computers In<br>Society (Lecture)    | TuTh 2:00PM -<br>3:15PM | Main Bldg<br>Typing OM-<br>206   | P. Nordine | 1.00    | •      |
|                       |                                      |                         |                                  |            |         |        |
|                       |                                      | CANCEL                  |                                  | FINISH     | ENRO    | LLING  |

10. You may print your schedule by clicking **My Class Schedule**.

\*\*Be sure to check the Right Hand column for either a green check or a red X.

| Success: enrolled | 🗙 Error: unable to add class |
|-------------------|------------------------------|
|                   |                              |

### **SPECIAL CASES**

1. <u>Time conflict</u>

When proceeding to step 3 of 3, an X will appear if class times overlap.

|          | Success: enrolled Kerror: unable to add                                                         | d class                                                                                                    |
|----------|-------------------------------------------------------------------------------------------------|----------------------------------------------------------------------------------------------------|
| Class    | Message                                                                                         | Status                                                                                                    |
| ACCT 200 | Success: This class has been added to your schedule.                                            |                                                                                                    |
| BOTE 347 | Success: This class has been added to your schedule.                                            |                                                                                                    |
| BUSN 323 | Success: This class has been added to your schedule.                                            | <ul> <li>Image: A start of the start of the start of</li></ul> |
| BUSN 491 | Error: You cannot add this class due to a time conflict with class 14230. Select another class. | ×                                                                                                    |
|          | My CLASS SOUSDULE ADD AND                                                                       |                                                                                                    |

## Pre-requisite and Co-requisite

Some classes require that you have taken or are taking a class before enrolling in a more advanced class. Be sure to check class notes for this.

### Pre-Req:

| Section                       | Component | Days & Times              | Room                       | Instructor   | Start/End Date             |
|-------------------------------|-----------|---------------------------|----------------------------|--------------|----------------------------|
| 01                            | Lecture   | MoWe 10:00AM -<br>10:50AM | Main Bldg Typing<br>OM-206 | Dustin Olson | 08/22/2011 -<br>12/16/2011 |
| NOTES                         |           |                           |                            |              |                            |
| Class Notes Pre-req: ACCT 203 |           | Pre-req: ACCT 201         |                            |              |                            |

# Co-Req:

| ĺ | Meeting Information                                                |                     |            |                         |  |  |
|---|--------------------------------------------------------------------|---------------------|------------|-------------------------|--|--|
|   | Days & Times                                                       | Room                | Instructor | Meeting Dates           |  |  |
|   | MoWeFr 10:00AM - 10:50AM                                           | Science Bldg, South | Staff      | 08/22/2011 - 12/16/2011 |  |  |
| 1 | Enrollment Information                                             |                     |            |                         |  |  |
|   | Enrollment Requirements Co-Requisite Scnc 101L Natural Science Lab |                     |            |                         |  |  |

## 2. Closed class

When classes have reached their capacity, you will not be allowed to enroll via Connect ND. The blue box below will appear rather than a green check.

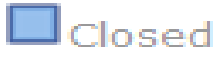

3. <u>Bookstore link</u>

Beside the class number, select the book icon to visit the MSU bookstore website.

|                    |                          |             | View All Sections | First 🗹 1 of 1 🕩 Last      |
|--------------------|--------------------------|-------------|-------------------|----------------------------|
| Section<br>Session | 01-LEC(10056)<br>10 Week |             | Status 🥚          | select class               |
|                    | Days & Times             | Room        | Instructor        | Meeting Dates              |
|                    | ТВА                      | MASU Online | Gene Levitt       | 05/23/2011 -<br>07/30/2011 |

Once the bookstore link has opened, check the appropriate department box followed by continue, then select your course.

# **DROPPING A CLASS**

To drop a class, select ENROLLMENT: DROP CLASSES box

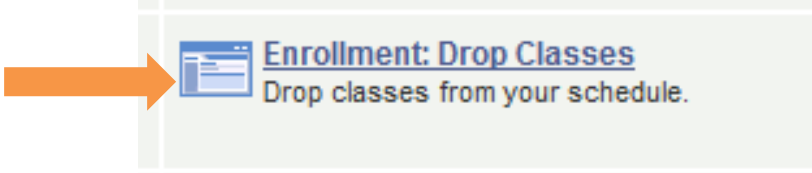

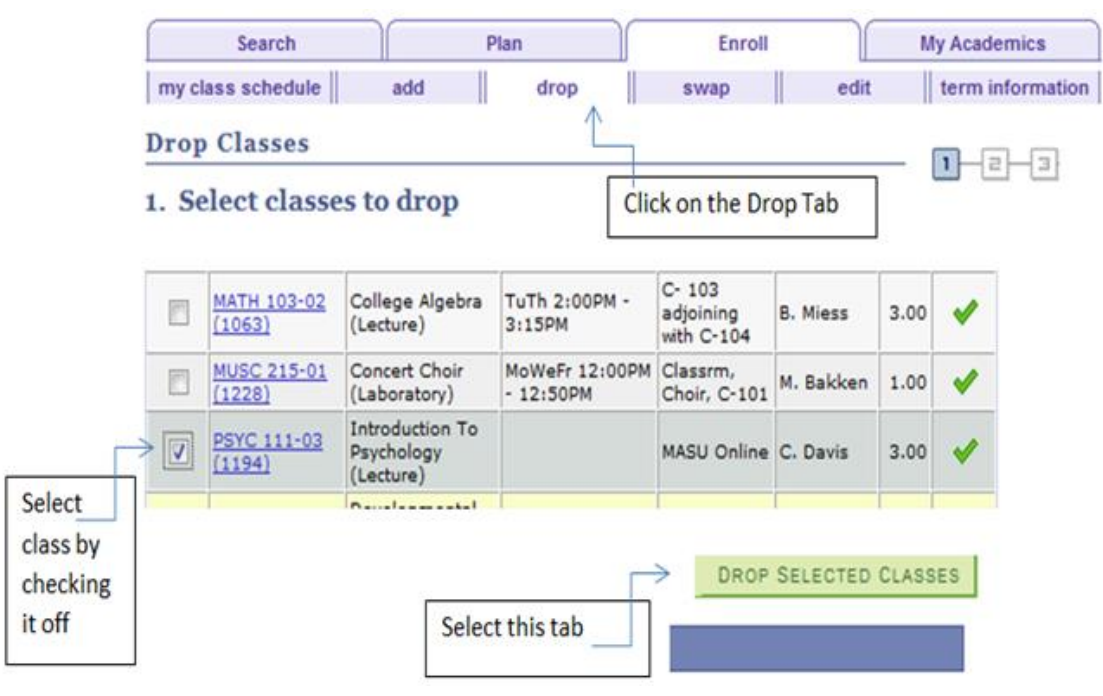

| -                     |                                            |                     |             |               |        |          | by                   |
|-----------------------|--------------------------------------------|---------------------|-------------|---------------|--------|----------|----------------------|
| Class                 | Description                                | Days/Times          | Room        | Instructor    | Units  | Status   | by                   |
| PSYC 111-03<br>(1194) | Introduction To<br>Psychology<br>(Lecture) |                     | MASU Online | C. Davis      | 3.00   | -        | clicking<br>this tab |
|                       |                                            | CANCEL              | PREVIO      | US            | SH DRO | OPPING   | ←                    |
|                       | 🖋 Succes                                   | s: dropped          | ×           | Error: unable | to dro | op class |                      |
| Class                 | Mess                                       | age                 |             |               |        | Status   | 1                    |
|                       | Guer                                       | are. This class has | heen remove | d from your   |        |          | 1                    |

schedule.

PSYC 111